### LC/MS Unknown Identifications Using MSMS Libraries Part IV: Importing MSMS Spectra

12/27/20

James Little <u>tvasailor@gmail.com</u> <u>https://littlemsandsailing.wordpress.com/</u> Kingsport, TN

■ Retired\* Research Fellow, Eastman Chem. Co.

- ■42 years experience unknown identification
- Now Consultant, MS Interpretation Services

Specialties<sup>1</sup> El GC-MS, LC-MS/MS, Chemical Ionization,<sup>3</sup> Accurate Mass, Derivatization,<sup>4,5</sup> MS library management, SciFinder<sup>6</sup>, Chemspider<sup>6</sup>, Surfactant ID,<sup>7</sup> NMR, GC-IR, organic synthesis, matrix ionization effects,<sup>8</sup> etc.

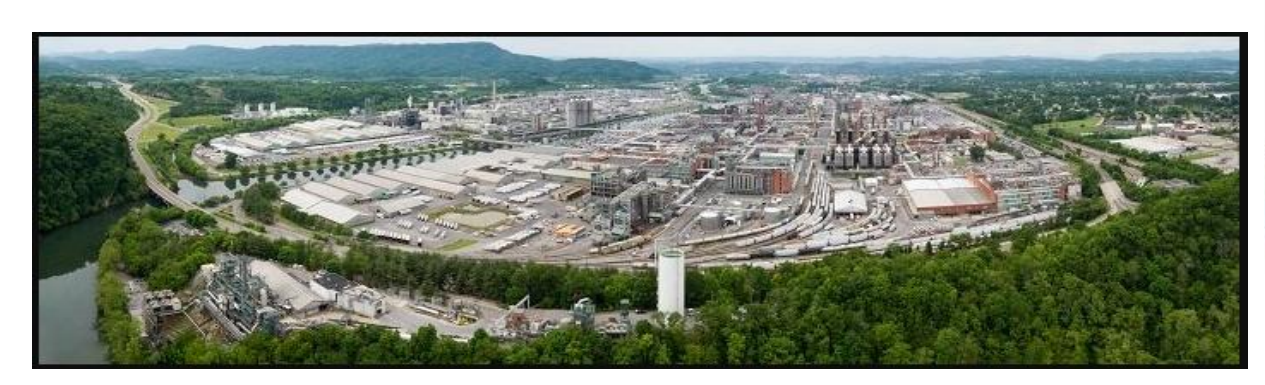

Eastman Chemical Company, Main Site, Kingsport, TN 50 Manufacturing Sites Worldwide, ~14,500 Employees

\*<u>https://en.wikipedia.org/wiki/Eastman\_Chemical\_Company</u>

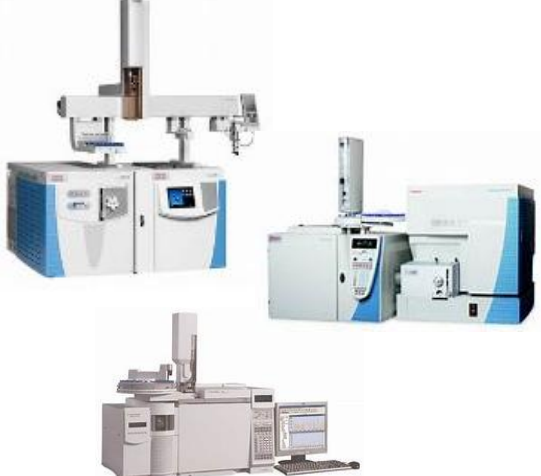

>50 Mass Specs Networked <u>Worldwide</u>

### **Table of Contents**

#### Торіс

| Introduction of Presenter, James Little1                                                        |
|-------------------------------------------------------------------------------------------------|
| • Table of Contents                                                                             |
| • Series Topics                                                                                 |
| • Help Files for NIST Search4                                                                   |
| <ul> <li>NIST Software in General is "Windows Compliant"5</li> </ul>                            |
| $ullet$ Abbreviations Used in Text and Useful Keyboard Sequences $\ldots \ldots \ldots \ldots$  |
| <ul> <li>Methods for <i>Importing</i> Spectra <i>Directly</i> in MSP Format to NIST7</li> </ul> |
| <ul> <li>Mass Spec Manufactures Current Use of NIST Search</li></ul>                            |
| <ul> <li>Example of Capability Utilized by Agilent</li> </ul>                                   |
| • Example of Imported Agilent Spectrum10                                                        |
| • Example of Mult-Spectra Import of Agilent Spectra                                             |
| <ul> <li>Importance of Proper Settings in NIST Spectrum Import Options12</li> </ul>             |
| <ul> <li>Importing Spectra Manually Indirectly in MSP and Other Formats13</li> </ul>            |
| <ul> <li>Exporting Spectra Manually in MSP and Other Formats14</li> </ul>                       |
| <ul> <li>Example of Typical NIST Entry in *.MSP Format</li></ul>                                |
| <ul> <li>Live YouTube Demonstration16</li> </ul>                                                |
| References with Internet Links                                                                  |
| Acknowledgements                                                                                |

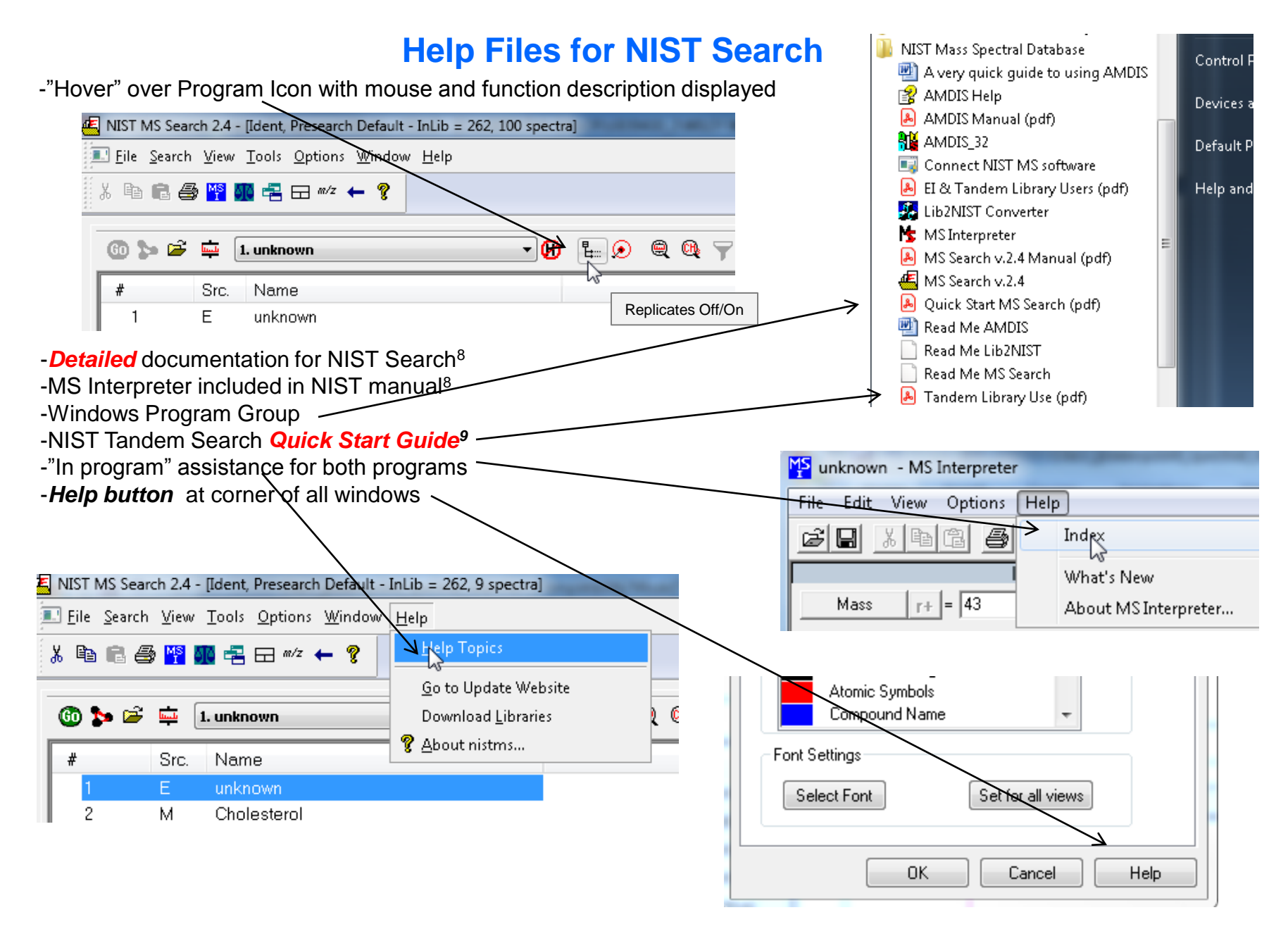

## **NIST Software in General is "Windows Compliant"**

-left click (LMB) to select an item, double LMB on that item to perform operation

-*right click (RMB)* in area or item to see operations that can be performed or to change properties of window

-LMB on first item and last item to select group while holding shift key

-LMB to select/deselect individual items while holding Ctrl button

-use up and down arrows on keyboard to step between entries

-some NIST windows such as librarian have no delete button to delete ions, *must* use delete key on keyboard!

Tip 3: LMB and drag to

headers

rearrange order of column

-control a (select all), control x (delete selected), control c (copy); control v (paste)

-control k copies entries into windows in tab-separated text format, e.g., paste into Excel

-F1 MS Search help

-F9 send spectrum to MS Interpreter

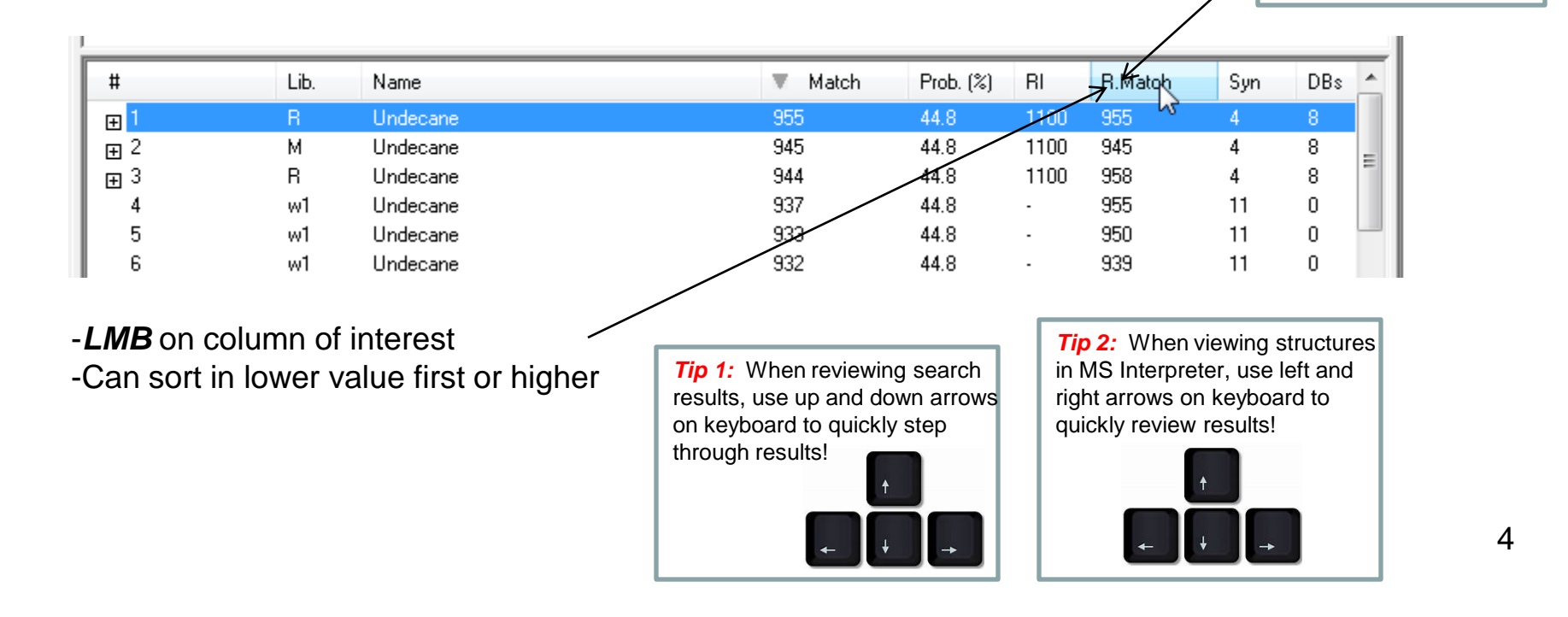

### LC/MS Unknown Identifications Using MSMS Libraries

- Part I: Overview of Software and User Customized Configurations
- Part II: NIST MSMS Search Software and Libraries
- Part III: More Detailed Discussion of MSMS Hybrid Search
- Part IV: Importing MSMS Spectra
- Part V: NIST Structure Searches
- Part VI: MS Interpreter Correlation of Substructure to MSMS Ions
- Part VII: Using and Creating Other MSMS Libraries
- Part VIII: Identification of Unknowns with "Spectraless" Libraries

### **Abbreviations and Keyboard Sequences**

-left click (LMB) to select an item, double LMB on that item to perform operation
 -right click (RMB) in area or item to see operations that can be performed or to change properties of window

-LMB on first item and last item to select group while holding shift key

-LMB to select/deselect individual items while holding Ctrl button

-use up and down arrows on keyboard to step between entries

-control a (select all), control x (delete selected), control c (copy); control v (paste)

-control k copies entries into windows in tab-separated text format, e.g., paste into Excel

-LMB and zoom mass spectral windows, RMB then LMB to zoom out

### Part IV: Importing MSMS Spectra

#### Methods for Importing Spectra *Directly* in MSP Format to NIST Search

The easiest approach is to export the spectrum to the NIST search directly in MSP format
 Simplified<sup>10</sup> and Detailed<sup>11</sup> instructions are supplied by NIST
 Approach also includes icon to return to the exporting program, Switch to Caller"

| 🛃 NIST MS Search 2.4 - [MS/MS, Presearch Default | "Switch to Caller" |
|--------------------------------------------------|--------------------|
| Eile Search View Tools Options Window            |                    |
| 16 🗈 🖨 🎦 🌆 🔁 🖬 🗤                                 |                    |

### Mass Spec Manufacturers Use of NIST MS Search Software and/or NIST MSMS Libraries

Some information difficult for me to confirm

>I have only used Thermo, Agilent, and Waters software

Please let me know if incorrect!

>References (Internet links to documents) included at end of this handout

| Company                     | NIST MSMS<br>Libraries Internally | Export NIST Search<br>Automatically MSP<br>Format | Precursor m/z tag<br>imported | Comments                                                                                   |
|-----------------------------|-----------------------------------|---------------------------------------------------|-------------------------------|--------------------------------------------------------------------------------------------|
| Thermo Fisher<br>Scientific | Yes                               | Yes                                               | Yes                           | NIST tandem library included with all instrument ,purchases; Reference <sup>13,14,16</sup> |
| Agilent                     | No                                | Yes                                               | Yes                           | Reference <sup>12</sup>                                                                    |
| Waters<br>Corporation       | No                                | Yes                                               | No                            | Reference <sup>15</sup>                                                                    |
| Sciex                       | Yes                               | No                                                | ?                             | create merged spectrum of<br>energies; exports to MGF<br>format                            |
| OpenChrom                   | ?                                 | Yes                                               | ?                             |                                                                                            |
| Shimadzu                    | ?                                 | No                                                | ?                             | mzXML export                                                                               |
| Bruker                      | Yes?                              | ?                                                 | ?                             | ?                                                                                          |
| Perkin Elmer                | No                                | No                                                | No                            |                                                                                            |

#### Example of Capability to Export MS/MS Spectra to NIST Search Program Agilent MassHunter

Several companies do a good job of exporting files in MSP format to the NIST Search
 I currently only have access to Agilent MassHunter

The program does a good job of exporting spectra in NIST MSP format to the NIST Search
 To perform, *RMB* to obtain pull down menu and select "Search Using NIST MS Program"

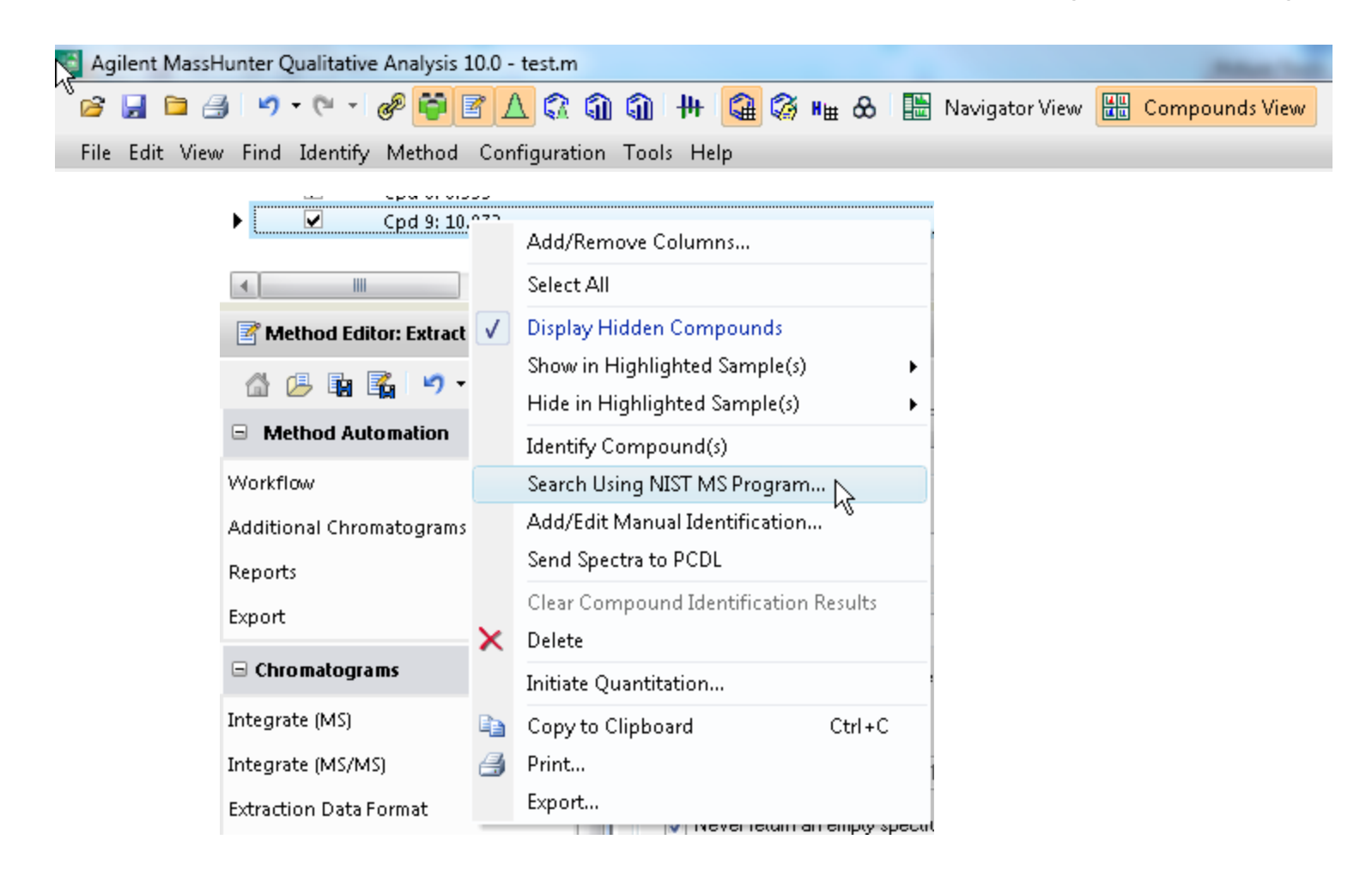

#### **Agilent MassHunter Export of Spectrum to NIST Search**

#### > Spectrum is *automatically transferred* and *searched*

>Example of spectrum imported is shown (1)

> Very important for the "MSMS Hybrid" and "MSMS Identity" that the Precursor m/z value is included

> If not, the precursor m/z value would require manual insertion for each search

>Many values **are included** with the NIST library entries (2) in "MS/MS Hit List Filter Options" (3) which are **not found** in spectra imported by mass spec companies

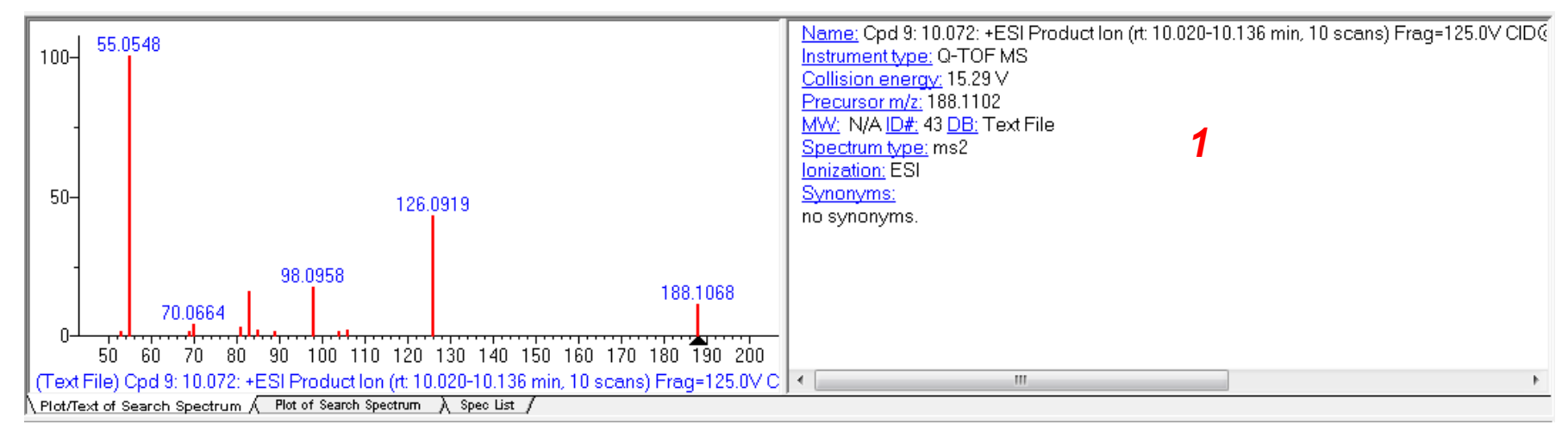

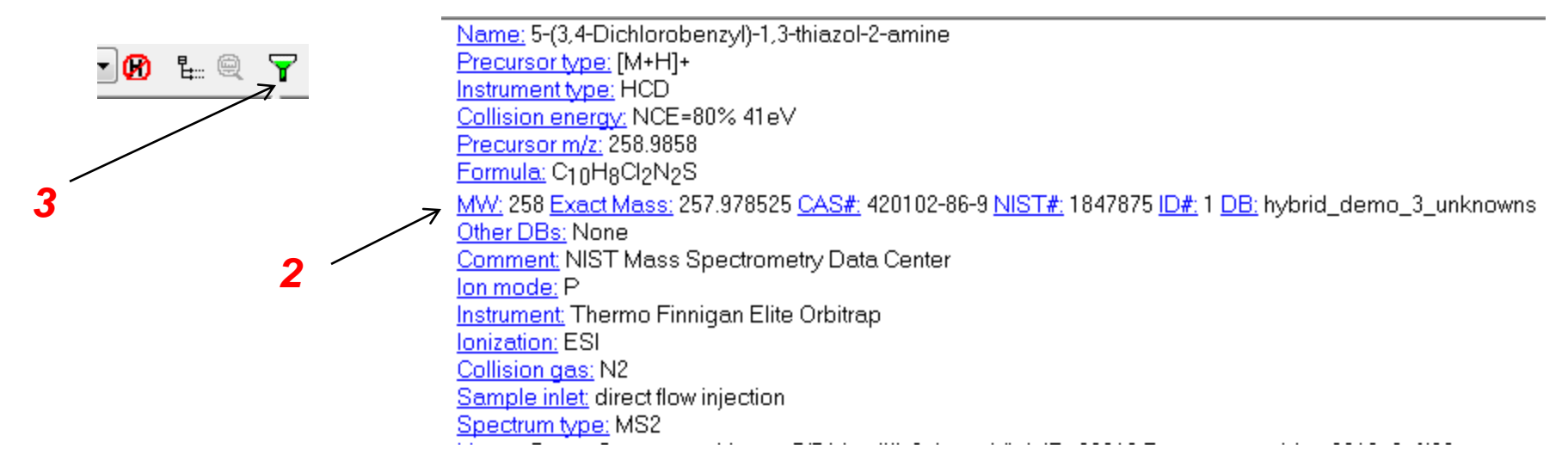

#### Agilent MassHunter "Multi-Export "of Spectra to NIST Search

>More than one spectrum can be exported at a time

>Use the "**shift key LMB**" to select a group of spectra (1)

>Then *RMB* to obtain pull down menu and select "Search Using NIST MS Program" (2)

>The spectra are sent and the searches completed and stored in *History Function* of NIST for viewing (3)

>One can *clear* the history if necessary (4)

>One can *AutoReport*, but I have not explored that capability, for assistance contact David Sparkman

|                                                            | Haila                                                                     |                                       |                                                                                                    |                                                                                 |                                   |                          |                                         |            |                                                     |                                                           |                                                                                                  |                             |
|------------------------------------------------------------|---------------------------------------------------------------------------|---------------------------------------|----------------------------------------------------------------------------------------------------|---------------------------------------------------------------------------------|-----------------------------------|--------------------------|-----------------------------------------|------------|-----------------------------------------------------|-----------------------------------------------------------|--------------------------------------------------------------------------------------------------|-----------------------------|
| ∧/Hide                                                     |                                                                           |                                       | Label                                                                                                    | Y                                                                               | Mass                              | Y                        | RT 🍸                                    | Width ٦    | 🗸 Height 🛛                                          | 7 Area 🖓 So                                               | core 🖓 Base Peak 🏹 Ions 🖓                                                                        | Satur                       |
| ✓                                                          | Cpd 1: 2.9                                                                |                                       | Add/Remove Columns                                                                                                    |                                                                                 |                                   |                          | 2.926                                   | 0.35       | 32098                                               | 13699                                                     | 137.0835                                                                                         | K                           |
| <b>~</b>                                                   | Cpd 2: 3.8                                                                |                                       | Add/Remove Columns                                                                                                    |                                                                                 |                                   |                          | 3.899                                   | 0.301      | 21802                                               | 90148                                                     | 202.0434                                                                                         |                             |
| <b>~</b>                                                   | Cpd 3: 4.8                                                                |                                       | Select All                                                                                                    |                                                                                 |                                   |                          | 4.813                                   | 0.19       | 6682                                                | 26122                                                     | 69.0705                                                                                          |                             |
| ✓                                                          | Cpd 4: 5.8                                                                | J                                     | Display Hidden Compounds                                                                                                    |                                                                                 |                                   |                          | 5.825                                   | 0.202      | 8583                                                | 36088                                                     | 124.9819                                                                                         | E F                         |
| ✓                                                          | Cpd 5: 6.8                                                                | <u>v</u>                              |                                                                                                    |                                                                                 |                                   |                          | 6.8                                     | 0.21       | 13690                                               | 53349                                                     | 72.045                                                                                           |                             |
| <b>v</b>                                                   | Cpd 6: 7.1                                                                |                                       | Show in Highlighted Sample(s)                                                                                                    |                                                                                 | •                                 |                          | 7.105                                   | 0.174      | 9228                                                | 31857                                                     | 158.9763                                                                                         |                             |
| ✓                                                          | Cpd 7: 7.9                                                                |                                       | Hide in Highlighted Sample(s)                                                                                                    |                                                                                 | •                                 |                          | 7.902                                   | 0.247      | 17608                                               | 71702                                                     | 123.0438                                                                                         |                             |
| •                                                          | Cpd 8: 8.9                                                                |                                       | Identify Compound(s)                                                                                                    |                                                                                 |                                   |                          | 8.939                                   | 0.299      | 51051                                               | 19386                                                     | 134.0965                                                                                         |                             |
| <b>V</b>                                                   | Cpd 9: 10.                                                                |                                       |                                                                                                    |                                                                                 |                                   |                          | 10.07                                   | 0.23       | 4185                                                | 18172                                                     | 55.0548                                                                                          |                             |
|                                                            |                                                                           |                                       | Search Vsing NIST MS Program.                                                                                                    | •                                                                               |                                   | ~                        |                                         |            |                                                     |                                                           |                                                                                                  |                             |
|                                                            |                                                                           |                                       | Add/Edit Manual Identification                                                                                                    |                                                                                 |                                   | 1                        |                                         |            |                                                     |                                                           |                                                                                                  |                             |
|                                                            |                                                                           |                                       | -                                                                                                    |                                                                                 |                                   |                          |                                         |            |                                                     |                                                           |                                                                                                  |                             |
|                                                            |                                                                           |                                       | 3                                                                                                    | /                                                                               | 4                                 | _                        |                                         | <b>`</b> 2 |                                                     |                                                           |                                                                                                  |                             |
| 7: 7.902:                                                  | +ESI Produc                                                               | ct Ioi                                | 3<br>n (rt: 7.863-7 10 ₽ ₽                                                                                                    |                                                                                 | 4                                 | 7                        |                                         | 2          |                                                     |                                                           |                                                                                                  |                             |
| 7: 7.902:<br>): 10.072:                                    | +ESI Produces                                                             | ct Ior                                | 3<br>(rt: 7.863-7<br>) (rt: 10.020-10:136 min, 10 scan                                                                                                    | 🥘<br>s) Fra                                                                     | 4                                 | <b>7</b><br>.07          | CID@                                    | 2          | 8.1102[z=                                           | 1] -> **) P(                                              | esticides_TestMix_pos_TA                                                                         | ASMS.d                      |
| 7: 7.902:<br>): 10.072:<br>): 8.939:<br>): 7 902-          | +ESI Produ<br>: +ESI Produ<br>+ESI Produ                                  | ct Ioi<br>uct Ic<br>ct Ioi            | 3<br>n (rt: 7.863-7<br>) (rt: 10.020-10:136 min, 10 scan<br>n (rt: 8.901-8.991 min, 8 scans) Fra<br>(rt: 7.863-7 967 min, 9 scans) Fra                                                      | ()<br>()<br>()<br>()<br>()<br>()<br>()<br>()<br>()<br>()<br>()<br>()<br>()<br>( | 4                                 | .0V<br>ID @              | CID @:<br>220.7 (                       | 2          | 8.1102[z=<br>59[z=1] ->                             | 1] -> **) Pe<br>**) Pestici<br>**) Pestici                | esticides_TestMix_pos_TM<br>des_TestMix_pos_TMSM3<br>des_TestMix_pos_TMSM3                       | ASMS.d<br>S.d               |
| ': 7.902:<br>: 10.072:<br>: 8.939:<br>: 7.902:<br>: 7.105: | + ESI Produ<br>: + ESI Produ<br>+ ESI Produ<br>+ ESI Produ<br>+ ESI Produ | ct Ior<br>Jct Ior<br>Ct Ior<br>Ct Ior | 3<br>(rt: 7.863-7<br>(F) E::: •<br>on (rt: 10.020-10:136 min, 10 scan<br>o (rt: 8.901-8.991 min, 8 scans) Fra<br>(rt: 7.863-7.967 min, 9 scans) Fra<br>o (rt: 7.067-7.157 min, 8 scans) Fra | ()<br>()<br>()<br>()<br>()<br>()<br>()<br>()<br>()<br>()<br>()<br>()<br>()<br>( | 4<br>ag=125<br>25.0V C<br>25.0V C | .0V<br>.D@<br>.D@<br>.D@ | CID @:<br>020.7 (<br>017.3 (<br>021.8 ( | 2          | 8.1102[z=<br>59[z=1] -><br>27[z=1] -><br>62[z=1] -> | 1] -> **) Pe<br>**) Pestici<br>**) Pestici<br>**) Pestici | esticides_TestMix_pos_TN<br>des_TestMix_pos_TMSM<br>des_TestMix_pos_TMSM<br>des_TestMix_pos_TMSM | ASMS.d<br>S.d<br>S.d<br>S.d |

#### Importance of Proper Settings in NIST Search "Spectrum Import Options"

>LMB the Options/Spectrum Import Options on the toolbar (1)

> The typical settings for "Accurate m/z spectrum type" and "decimal places" are selected (2)

- > This must be done before spectra are imported
- >Useful information found in Help menu (3)

>Save with the configuration (4) with the MSMS search methods

>Intensity Threshold "% of max" or "absolute" very useful for filtering noisy spectra! (5), normally set with no filtering, filter as needed

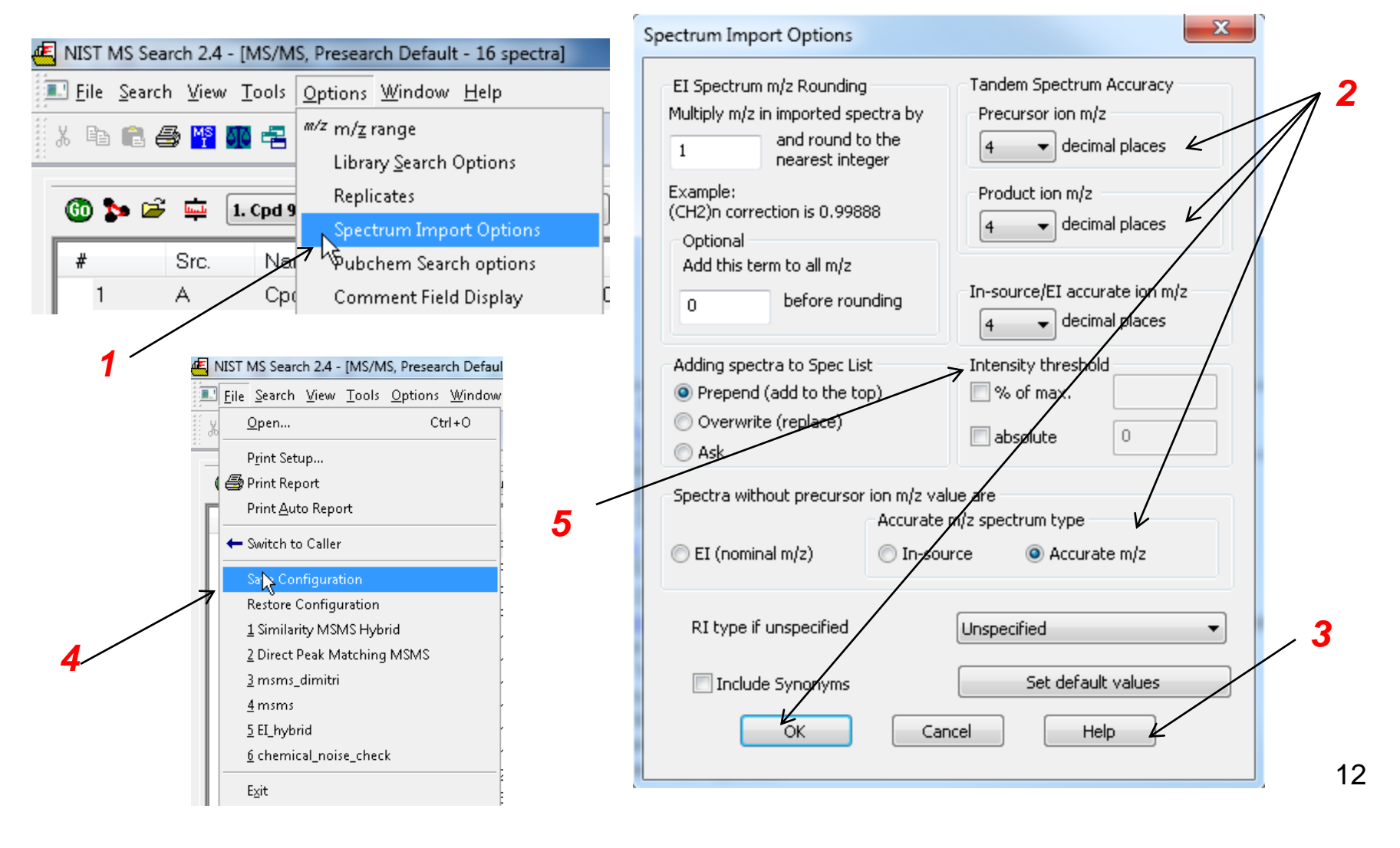

#### Importing Spectra Manually Indirectly in MSP and Other Formats

>Spectra can be imported in other formats besides MSP

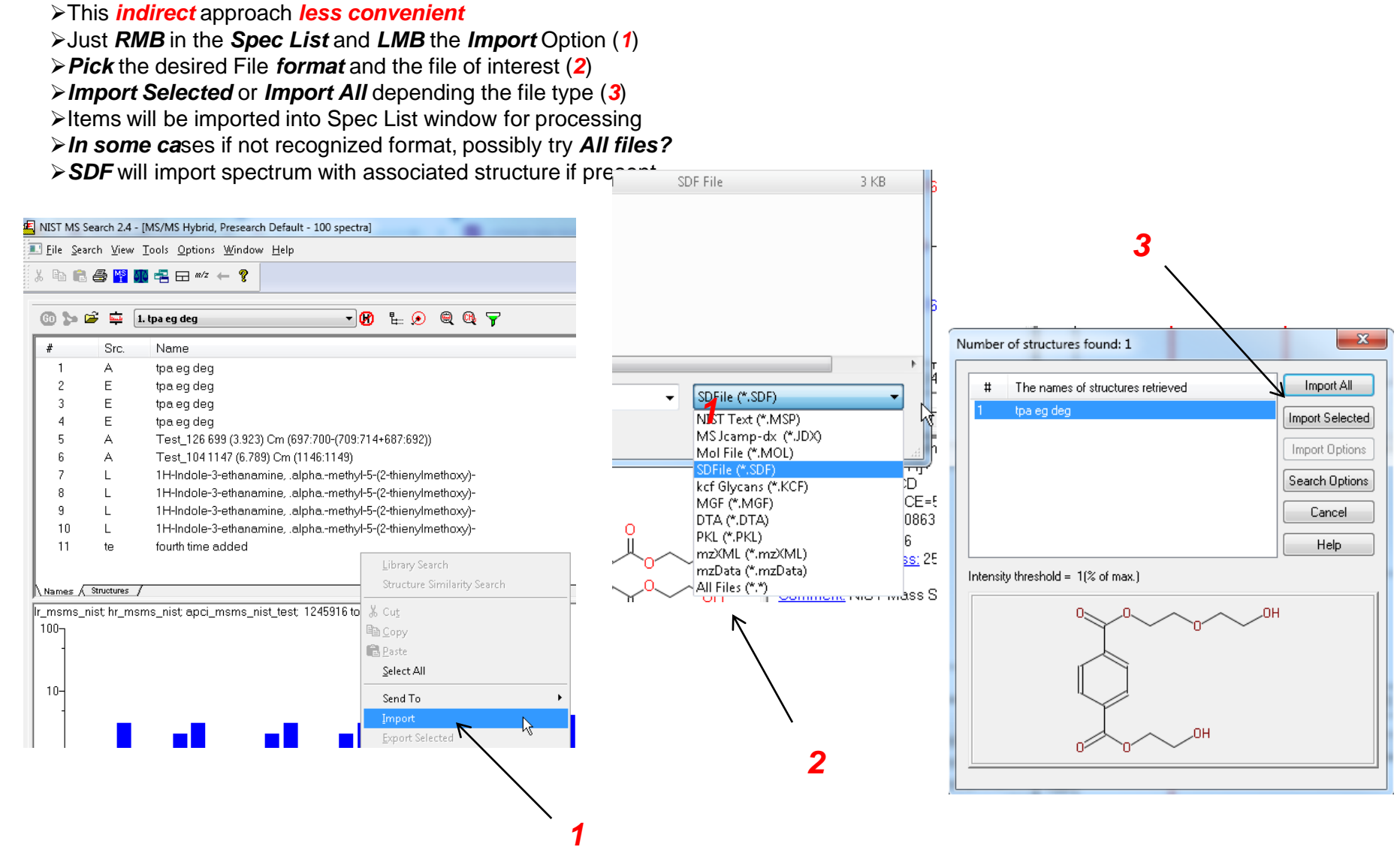

#### Exporting Spectra Manually in MSP and Other Formats

>Spectra can be exported in other formats besides MSP

>For example, a group of spectra can be exported in SDF as shown below

>Select a group or even one to be exported using *CtrI-LMB*, then RMB on one of the spectra highlighted in blue

LMB on Export Selected (1)

>LMB to pick Save as type: (2)

> SDF is a useful format because the associated structure is saved in same file as spectrum

| Die gesch wer Joel gebons Winder Hep I be gesch wer jeding auf de weiter in de weiter in de weitere | NIST MS Search 2.4 - [MS/MS Hybrid, Presearch Default - 100 spectra]                                                                                                    | E Choose file for spectra/structures export                                                                                                    |  |  |  |  |  |
|----------------------------------------------------------------------------------------------------|----------------------------------------------------------------------------------------------------|----------------------------------------------------------------------------------------------------|--|--|--|--|--|
| Organize       Name         I       A       top seg dog         3       E       top seg dog         3       E       top seg dog         3       E       top seg dog         5       A       res_1041147 (6.392 cm (146.1143)         2       E       top seg dog         5       A       res_1041147 (6.392 cm (146.1143)         2       E       top seg dog         6       A       res_1041147 (6.392 cm (146.1143)         2       E       top seg dog         6       L       11H-dole-3-ethanamineolpha-methyl-5(2-dnie)         8       L       11H-dole-3-ethanamineolpha-methyl-5(2-dnie)         8       L       11H-dole-3-ethanamineolpha-methyl-5(2-dnie)         8       Corp       Save as type:         10       L       11H-dole-3-ethanamineolpha-methyl-5(2-dnie)         9       Save as type:       Moha-export-LC-MS_Spectra         11       te       favorites         10       L       11H-dole-3-ethanamineolpha-methyl-5(2-dnie)         10       L       11H-dole-3-ethanamineolpha-methyl-5(2-dnie)         10       L       11H-dole-3-ethanamineolpha-methyl-5(2-dnie)         11                                                                                                    | Lie Search View Tools Options Window Help                                                                                                    | Choose life for spectra/structures export.<br>↓ TVA Sailor → Downloads →                                                                                                    |  |  |  |  |  |
| #       Src       Name         1       A       the ag dag         2       E       the ag dag         3       E       the ag dag         4       E       the ag dag         5       A       Test 108 1147 (6 789) cm (1146:1149)         7       L       114-fielder-3-ethnammine, apha-methyl-5(chie         8       L       114-fielder-3-ethnammine, apha-methyl-5(chie         9       L       114-fielder-3-ethnammine, apha-methyl-5(chie         10       L       114-fielder-3-ethnammine, apha-methyl-5(chie         9       Seried       Seried         11       te       fourth time added         11       te       fourth time added         11       te       fourth time added         10       L       114-fielder 3-ethnammine, alpha-methyl-5(chie         11       te       fourth time added         10       L       114-fielder 3-ethnamemine, alpha-methyl-5(chie         11       te       fourth time added         11       te       fourth time added         11       te       fourth time added         10       anet Clipbard Sector       Copy Sector         11       te       fou                                                                                                    | 🔞 🍃 🚔 📮 🗓 tpa eg deg 🔹 📝 🕅 🚼 😥 🍭 🍭 🍸                                                                                                    | Organize 🔻 New folder                                                                                                    |  |  |  |  |  |
| - 1/                                                                                                    | From Since Name          Image: Structure Similarity Search         Image: Structure Similarity Search | Favorites   Desktop   Downloads   Wataga Lake   File name:   Save as type:   Save as type:   Solution:   Solution:   Nist Text (*.MSP) MS Jcamp-dx (*JDX) Mol File (*.SDF) Nist Hide Folders |  |  |  |  |  |

### Example of Typical \*.MSP of NIST Entry with Fields That Can be *Filtered After* Searching

```
Name: Bis(2-hydroxyethyl) phthalate
Ion mode: P
Instrument: Orbitrap Fusion Lumos
Instrument type: HCD
Ionization: ESI
Collision energy: NCE=5%
Collision gas: N2
Sample inlet: direct flow injection
Spectrum type: MS2
Precursor type: [M+H]+
PrecursorMZ: 255.0863
Notes: micromol/L in water/acetonitrile/formic acid (50/50/0.1);
Vial ID=31887 Spec=Consensus Nreps=31/31 Mz diff=2.4ppm
Data source:Met Lumos 2019 11b FTMSn~1129
InChIKey: CAKVXHUYTFYBPK-UHFFFAOYSA-N
Synon: Benzene-1,2-dicarboxylic acid bis(2-hydroxyethyl) ester
Synon: 1,2-Benzenedicarboxylic acid, 1,2-bis(2-hydroxyethyl)
ester
Formula: C12H14O6
MW: 254
ExactMass: 254.079039
CAS#: 84-73-1; NIST#: 3268373
DB#: 856832
Comments: NIST Mass Spectrometry Data Center
Num Peaks: 10
149.0237 999.00 "C8H5O3=p-C4H10O3/2.6ppm 31/31"
150.0271 59.54 "C8H5O3+i=p-C4H10O3+i/2.6ppm 31/31"
193.0501 664.83 "C10H904=p-C2H602/2.9ppm 31/31"
194.0534 51.35 "C10H904+i=p-C2H602+i/2.4ppm 31/31"
229.0092 14.19 "? 16/31"
237.0764 504.10 "C12H1305=p-H2O/2.7ppm 31/31"
238.0798 48.65 "C12H13O5+i=p-H2O+i/2.7ppm 31/31"
255.0253 7.69 "? 15/31"
255.0866 2.70 "p/1.1ppm 23/31"
255.9530 23.88 "? 31/31"
```

# Live Demo on YouTube LC/MS Unknown Identifications Using MSMS Libraries Part IV: Importing MSMS Spectra

#### **Presentation References (Internet Links)**

- 1. James Little Mass Spectral Resource Website
- 2. NIST Search Software Detailed Manual
- 3. <u>Chemical Ionization for MW Determination</u>
- 4. <u>Trimethylsilyl Derivatives for GC-MS</u>
- 5. Methyl Ester Derivatives for GC-MS
- 6. SciFinder/ChemSpider and Accurate Mass LC-MS Data for Unknown ID's
- 7. Surfactant Identification
- 8. Lipid Matrix Ionization Effects in LC-MS
- 9. NIST Tandem Quick Start Guide
- 10. <u>Approach for Importing MSMS Spectra to NIST Search: Simple Description</u>
- 11. Approach for Importing MSMS Spectra to NIST Search: Detailed Description
- 12. Agilent MassHunter Importing to NIST
- 13. <u>Thermo Fisher Scientific FreeStyle Brief Importing to NIST</u>
- 14. Thermo Fisher Scientific FreeStyle Detailed Importing to NIST
- 15. Waters Corporation Masslynx Importing to NIST
- 16. Thermo Fisher Scientific TraceFinder Importing to NIST

## Acknowledgements

- David Sparkman (NIST consultant)
- Stephen Stein (NIST)
- Emma Rennie (Agilent)
- Andrew McEachran (Agilent)
- David Weil (Agilent)
- Aurelie Marcotte (Waters Corporation)
- Josef Ruzicka (Thermo Fisher Scientific)